Wiki - http://wiki.adacsc.co/

## Devolución de recaudo

El sistema le permite realizar la devolución del recaudo de un comprobante de ingreso, lo cual le permite anular el comprobante de ingreso y generar un saldo a favor de Objeto Tercero por el monto total de la devolución.

Proceda a ingresar a opción - Devolución de recaudo -, con ayuda del filtro de consulta busqué el comprobante de ingreso que desea revocar

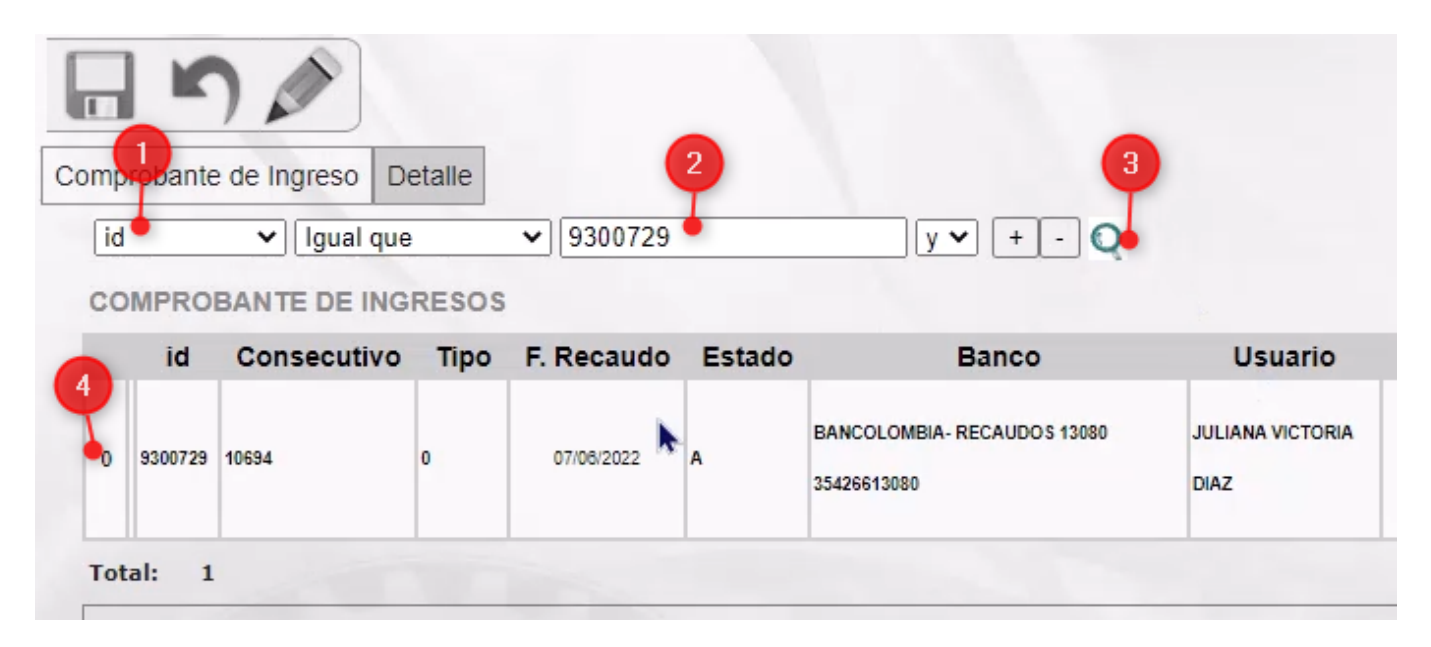

El sistema cargará la información del comprobante seleccionado, para habilitar el formulario es necesario presionar el botón - Editar -, en el campo - Motivo anulación - se debe ingresar la justificación de la devolución que se va a realizar, el sistema cargará en la tabla inferior la lista con el detalle del comprobante de ingreso donde deberá seleccionar el registro detalle que desea anular. Last update: 2023/09/22 ada:sicoferp:rentas.carterarecaudo.devolucionrecaudo http://wiki.adacsc.co/doku.php?id=ada:sicoferp:rentas.carterarecaudo.devolucionrecaudo 18:29

| 10.23                     |                      |               |             |   |        |
|---------------------------|----------------------|---------------|-------------|---|--------|
|                           |                      |               |             |   |        |
| Comprobante de Ingreso De | talle                |               |             |   |        |
|                           |                      |               |             |   |        |
|                           |                      |               |             |   |        |
| Nro. Ingr                 | reso 10694           | ]             |             |   |        |
| Fecha Elabora             | ción 15/06/2022      |               |             |   |        |
|                           | 13/00/2022           |               |             |   |        |
| F. Reca                   | udo 07/06/2022       |               |             |   |        |
| Usuario Regi              | stra JULIANA VICTORI | A DIAZ        |             |   |        |
| 6 h                       |                      |               |             | 0 |        |
| Cuenta Banc               | BANCOLOMBIA- R       | ECAUDOS 13080 | 35426613080 | Q |        |
| Motivo Anula              | cion Devoluciones C  | 1 9300729     | - 2         |   |        |
| Decumente a An            | ular                 |               |             |   |        |
| Documento a An            | ular                 |               |             |   |        |
|                           |                      |               |             |   |        |
|                           |                      |               |             |   |        |
|                           |                      |               |             |   |        |
| S. S. Market              |                      |               | 0           |   |        |
| Fil                       | trar                 |               | <b>9</b>    |   |        |
| DETALLE COMPROBAN         | TE INGRESO           |               |             |   |        |
| 3 Tino                    | Consecutivo          | Valor         | Forma Pago  |   | Estado |
|                           | O                    | 1177105.0     | i onna Pago |   | Loudo  |
| Abono V                   | Q                    | 1111103.0     |             |   |        |

El sistema cargará el monto de la devolución que se va a realizar, presione el botón guardar para terminar el proceso.

×

| Comprobante de Ingreso De | talle             |               |               |            |   |
|---------------------------|-------------------|---------------|---------------|------------|---|
|                           |                   |               |               |            |   |
| Nro. Ingr                 | eso 10694         |               |               |            |   |
| Fecha Elaborad            | ión 15/06/2022    |               |               |            |   |
| F. Reca                   | udo 07/06/2022    | 1             |               |            |   |
| Usuario Regis             | JULIANA VICTOR    | IA DIAZ       |               |            |   |
| Cuenta Banca              | BANCOLOMBIA-      | RECAUDOS 1308 | 0 35426613080 |            | Q |
| Motivo Anulao             | tion Devoluciones | CI 9300729    |               |            |   |
| Documento a An            | ular              |               | 1,177,105.00  |            |   |
|                           |                   |               |               |            |   |
|                           |                   |               |               |            |   |
| Fil                       | trar 0            |               | Q             |            |   |
|                           |                   |               |               |            |   |
| DE IALLE COMPROBAN        | IE INGRESO        |               |               |            |   |
| Тіро                      | Consecutivo       | Valor         |               | Forma Pago |   |
| 0 Abono 🗸                 | 0                 | 1177105.0     |               |            |   |

El sistema mostrará un mensaje de confirmación luego que realice los siguientes procesos.

- 1. Cambiar el estado del detalle del comprobante seleccionado a descartado [Estado D]
- 2. Generar un recaudo de saldo a favor en esta E ,al objeto tercero por el monto de la devolución.
- 3. Realizará la actualización de saldos para el objeto de liquidación.
- 4. Si no existe una factura activa para el objeto, activará la factura asociada al comprobante anulado.
- 5. Para el caso de los acuerdos de pago reestablecerá la cuota , los saldos y la factura.
- 6. En el caso que los comprobantes tenga un abono asociado , este quedara anulado.

## Generar comprobante de ingreso por devolución

From: http://wiki.adacsc.co/ - Wiki

Permanent link: http://wiki.adacsc.co/doku.php?id=ada:sicoferp:rentas.carterarecaudo.devolucionrecaudo

Last update: 2023/09/22 18:29